## Paying for student fees with MySchoolBucks

From the *Express Check-In* webpage, select **Pay Now**.

You will be directed to MySchoolBucks.com to complete your payment.

Current users can log in (skip to step 7).
If you are a new user select Sign Up Today and complete the following instructions.

3 When creating an account, you will be asked to add your district. Select **Douglas County School District RE1** from the drop down menu.

Complete the sign up form and select Create

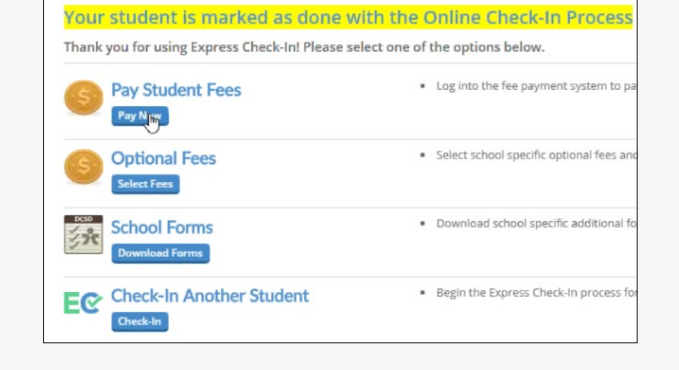

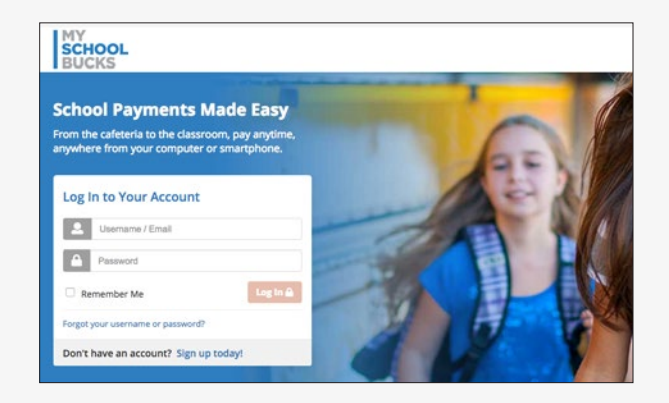

| igr   | n Up                                                                        |  |
|-------|-----------------------------------------------------------------------------|--|
| earch | for your district by state or province                                      |  |
| 0     | Colorado                                                                    |  |
| •     | Select District                                                             |  |
|       | Select District                                                             |  |
|       | Calhan School District                                                      |  |
| _     | Colorado Springs School District 11<br>Cripple Creek Victor School District |  |
|       | CUSTER COUNTY SCHOOL DISTRICT                                               |  |
| _     | Denver Language School                                                      |  |
|       | Denver Public Schools                                                       |  |
| -     | Douglas County School District RE1                                          |  |
|       | Eagle County School District RE-50                                          |  |

| ?               | In what city did you attend high school?                                                                                                    | ¢    |
|-----------------|----------------------------------------------------------------------------------------------------|------|
| ?               | castle rock                                                                                                    |      |
| Secu            | rity Question #2                                                                                                    |      |
| ?               | What is your city of birth?                                                                                                    | ٥    |
| ?               | castle rock                                                                                                    |      |
| 2 I v<br>By cri | would like to receive feature updates, news and promotional emails from MySchoolBi<br>eating an account, I accept the MySchoolBucks Terms of Service and Privacy Policy. | ucks |

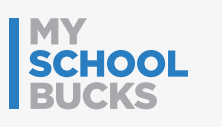

Account.

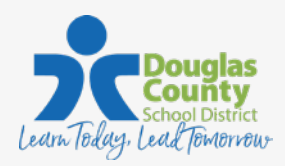

## Paying for student fees with MySchoolBucks

5 Once your account is created, you will be automatically logged in.

Next, you will be required to add your students. Select **Continue to Add A Student**.

| SCHOOL<br>BUCKS                       |                                           |
|---------------------------------------|-------------------------------------------|
| Sign Lin                              |                                           |
| ngh op                                |                                           |
| лдн ор                                |                                           |
| Your user profile was created success | fully. A welcome email has been sent to y |

6 Add each of your students by entering the School, Student Name, Birthdate or Student ID.

Once all your students are added, click **View Invoices**.

| To ad           | I a student to your account please enter their name and identifying information.                                            |
|-----------------|----------------------------------------------------------------------------------------------------|
| Doug            | as County School District RE1                                                                                               |
| - Si            | elect School -                                                                                                    |
| Note:<br>page t | lf your child attends school in a different school district please use the district selector at the top of the<br>o switch. |
| •               | First Name                                                                                                    |
|                 | Last Name                                                                                                    |
| One o           | f the following is required to validate your student                                                                        |
|                 |                                                                                                    |

Select your fees by choosing Add to Basket for each fee due. This will add each fee to your cart for checkout.

|                                                         |                                                                | Home ≱ School Invoices         |
|---------------------------------------------------------|----------------------------------------------------------------|--------------------------------|
| eve you are seeing this in o<br>PAYMENT OPTIONS" for th | error, please contact your school for furth<br>le item listed. | er assistance. To view partial |
|                                                         | Skip For Now                                                   | Add All Invoices To basket     |
|                                                         |                                                                | Add To Basket                  |
| ription                                                 | Student Name                                                   | Amount                         |
|                                                         | Parkhurst, Jamie                                               | \$115.00                       |
|                                                         | Invoice Amount                                                 | \$115.00                       |

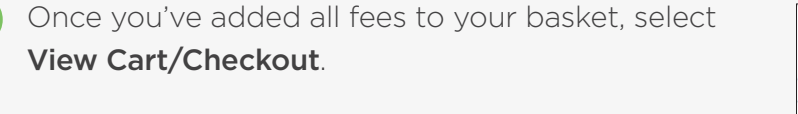

|           | Invoice Amount<br>Total Payments                    | \$115.00<br>\$0.00             |
|-----------|-----------------------------------------------------|--------------------------------|
|           | Remaining Amount                                    | \$115.00                       |
|           |                                                     | Add To Basket                  |
| scription | Student Name                                        | Amount                         |
|           |                                                     |                                |
|           | Parkhurst, Mark                                     | \$115.00                       |
|           | Parkhurst, Mark<br>Invoice Amount                   | \$115.00                       |
|           | Parkhurst, Mark<br>Invoice Amount<br>Total Payments | \$115.00<br>\$115.00<br>\$0.00 |

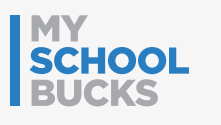

8

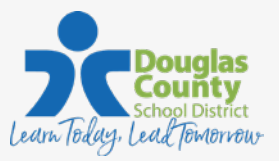

## Paying for student fees with MySchoolBucks

9 Existing users can use a stored payment method.

New users will be required to add a payment method to your account.

| =      |                                       |    |   |                    |
|--------|---------------------------------------|----|---|--------------------|
| e-C    | heck Credit Card                      |    |   |                    |
|        | Visa                                  | *  | ~ | 123 Rochester St   |
| Only I | J.S. issued credit cards are accepted |    | ~ | Address Line 2 (Op |
|        | 411111111111111                       |    |   | Castle Rock        |
| -      | January                               | Ψ. | 9 | Colorado           |
|        | 2019                                  | -  |   |                    |
|        | Paula Parent                          |    |   | 80104              |

Select **Place Order** to check out. You will receive an email confirmation of your payment.

|         | AMOONT      |    |
|---------|-------------|----|
|         | \$400.00    | ry |
| \$400.0 | Subtotal    |    |
| \$0.0   | Sales Tax   |    |
| \$15.8  | Program Fee |    |
| \$415.8 | Total       |    |
|         |             |    |
|         | cancel Pl   |    |

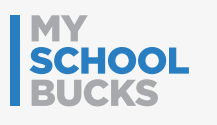

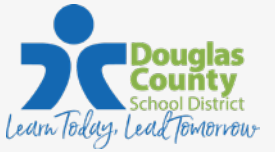